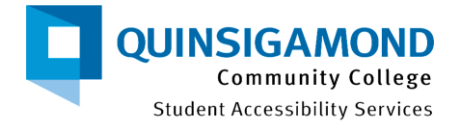

# How to Complete the Application for SAS: Logging into AIM

Student Accessibility Services is excited to announce the launch of **AIM** (Accessible Information Management) -- our new online accommodation management portal. New students to the SAS office can apply for services directly through the AIM portal. This document explains the steps for logging into AIM as an applicant to SAS services.

## **Table of Contents**

| Logging into AIM                 | .1 |
|----------------------------------|----|
| When in Doubt, Connect with SAS! | .4 |

# Logging into AIM

- 1. Click on this link to access QCC's Student Accessibility Services AIM Platform: <u>SAS</u> Application
- If you do not see the image below on your screen page, please proceed with step 3.
   If you do, please proceed to step 5.

| UNTACT INFORMATION |  |
|--------------------|--|
| mail Address*:     |  |
|                    |  |
|                    |  |
| ORM SUBMISSION     |  |
|                    |  |

3. On the left-hand side of the screen, under the <u>home</u> section, please select **"Start/Resume Application."** 

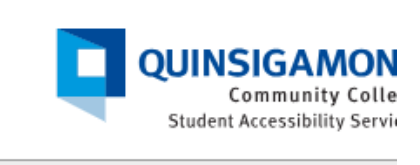

#### **APPLICATION CENTER**

| НОМЕ                       |  |
|----------------------------|--|
| > Online Services Home     |  |
| > Instructor Portal        |  |
| > Start/Resume Application |  |

## 4. It will bring you to this page:

| CONTACT INFORMATION |  |
|---------------------|--|
| Email Address * :   |  |
| FORM SUBMISSION     |  |
| FORM SUBMISSION     |  |

5. Please input your email address here. SAS prefers that you use your QCC school email address to apply with our office. However, if you do not have a QCC email address, put a personal email. Press "**Send Confirmation Code.**"

| CONTACT INFORMA  | TION |  |  |
|------------------|------|--|--|
| Email Address* : |      |  |  |
|                  |      |  |  |
|                  |      |  |  |
| ORM SUBMISSION   |      |  |  |
|                  |      |  |  |

6. You will have to go to the email that you used to grab the authentication code to input to get to the SAS application. The email will look like the below image. Please check your spam/junk folder if you do not see this right of way.

Re: [SAS] Authentication Code for Student Accessibility Services Application

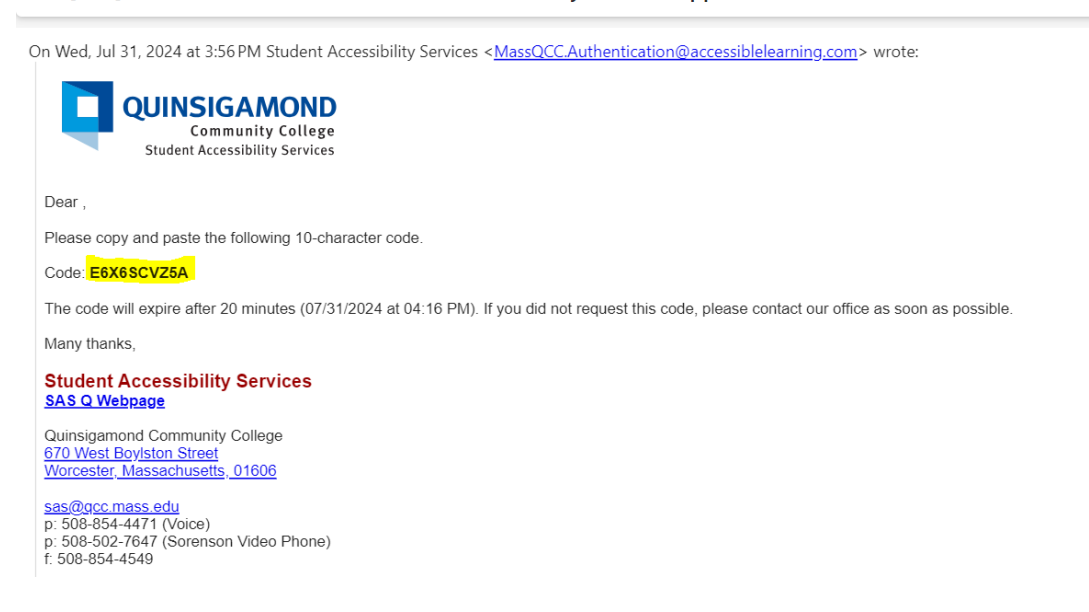

 Copy and input that code into the "Authentication Code" box. Press "Verify Code" once completed.

| QUINSIGAMOND<br>Community College<br>Student Accessibility Services           |                                                                                                    |  |
|-------------------------------------------------------------------------------|----------------------------------------------------------------------------------------------------|--|
| APPLICATION CENTER                                                            |                                                                                                    |  |
| HOME  > Online Services Home  > Instructor Portal  > Start/Resume Application | HOME » APPLICATION CENTER  AUTHENTICATION CODE  We emailed an authentication code to your email.  If you don't see an email from us in your inbox in the next 10 minutes, please check your spam or junk folder.  Authentication Code*:  E6X6SCZ5A |  |
|                                                                               | FORM SUBMISSION                                                                                                    |  |

8. Once you enter the code, it will bring you to the Student Application to apply for eligibility with Student Accessibility Services.

| Student Accessibility              | ervices                                                                                                    |
|------------------------------------|----------------------------------------------------------------------------------------------------|
| OPTIONS                            | ☐ » STUDENT APPLICATION                                                                                                    |
| Overview     Previous Applications | INTRODUCTION                                                                                                    |
| Sign Out                           | Type: Application for Student Accessibility Services.                                                                                                    |
| SIGN O <mark>U</mark> T >          | Application for services and accommodations for students with<br>documented disabilities.                                                                                                    |
|                                    | <b>Directions</b> : Please take some time to complete this application. After you<br>complete this form, Student Accessibility Services (SAS) will contact you<br>with next steps, which include the following: |
|                                    | Submission of Disability Documentation. For more information, SAS's                                                                                                    |
|                                    | Disability Documentation Guidelines can be located on Student                                                                                                    |
|                                    | Accessibility Service's webpage.                                                                                                    |
|                                    | To set up your Intake Appointment                                                                                                    |
|                                    | If you have any questions about this form or need assistance, please contact SAS at:                                                                                                    |
|                                    | sas@gcc_mass_edu                                                                                                    |

# When in Doubt, Connect with SAS!

If you have any questions, concerns, or technical issues regarding AIM, please contact Student Accessibility Services at one of the following methods:

### Student Accessibility Services SAS Q Webpage

Quinsigamond Community College Administration Building, 2<sup>nd</sup> Floor, Room 246A 670 West Boylston Street Worcester, Massachusetts, 01606

sas@qcc.mass.edu p: 508-854-4471 (Voice) p: 508-502-7647 (Sorenson Video Phone) f: 508-854-4549